# E-lūguma iesniegšana

👤 Pieslēgties

q

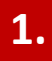

### VALSTS VIENOTĀ DATORIZĒTĀ ZEMESGRĀMATA

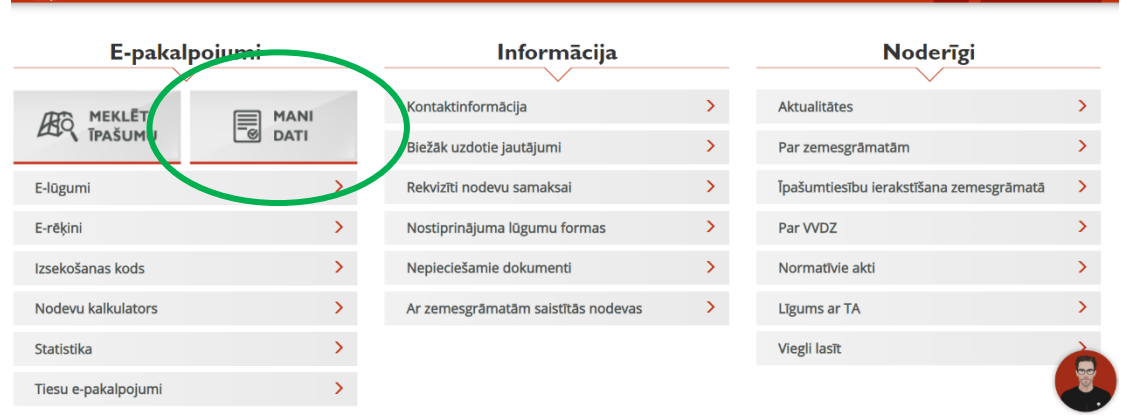

Lai uzsāktu e-lūgumu iesniegšanu, autentificējaties "Mani dati" ar Latvija.lv.

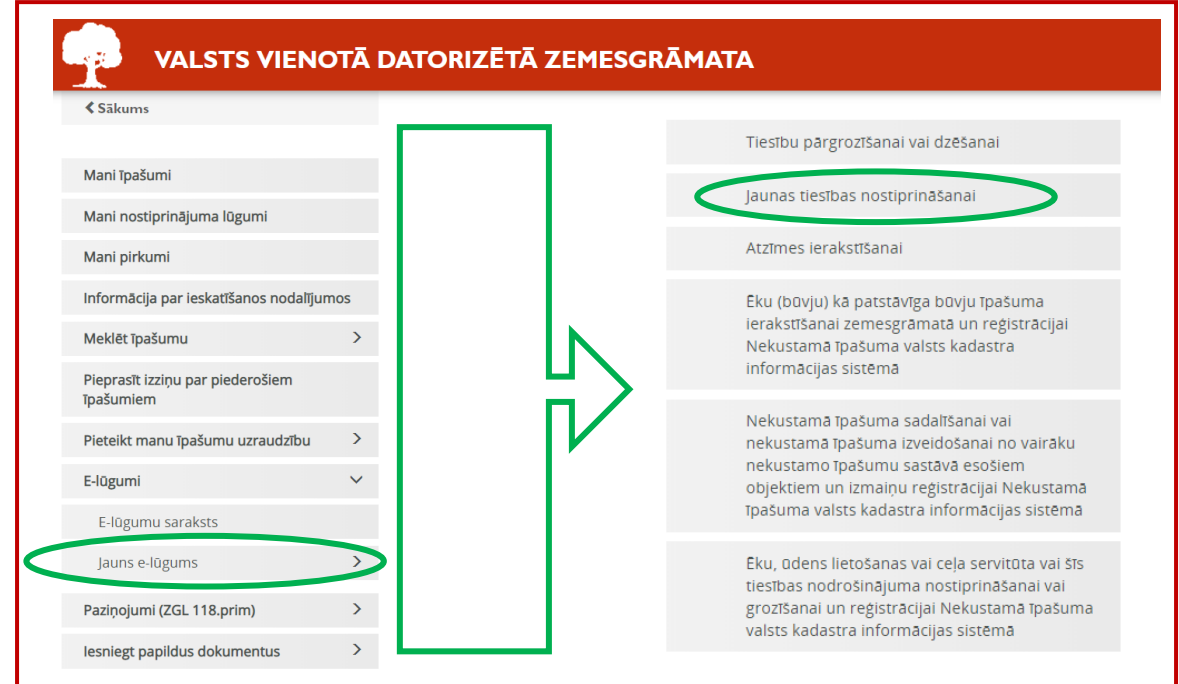

Spiediet "Jauns e-lūgums", lai izvēlētos nostiprinājuma lūguma formu un uzsāktu aizpildīt tiešsaistes formu.

Instrukcijā kā paraugs tiks izmantots nostiprinājuma lūgums jaunas tiesības nostiprināšanai

| liesa (Zemesgramatas nodaļa)                                   | Rigas rajona tiesa                                                                                                    |
|----------------------------------------------------------------|----------------------------------------------------------------------------------------------------|
| Nostiprinājuma lūguma veids                                    | .: Īpašuma iegūšana uz tiesas lēmuma pamata ▼                                                                         |
| Nostiprinājuma lūguma apakšveids                               | . Ipašuma tiesību iegūšana uz tiesas sprieduma pamata ▼                                                               |
| ostiprinājuma lūdzēji: 🕨                                       |                                                                                                    |
| ersonas, kuru labā taisāms nostiprinā                          | jums: 🕨                                                                                                    |
| ekustamie īpašumi: 🕨                                           |                                                                                                    |
| ostiprināmā tiesība: 🕨                                         |                                                                                                    |
| apildu nosacījumi: 🕨                                           |                                                                                                    |
| ar tiesību nostiprināšanu saņemamie                            | dokumenti: 🕨                                                                                                    |
| ievienotie e-dokumenti: 🕨                                      |                                                                                                    |
| a <mark>glabāt</mark><br>iezīmes (netiek sūtītas uz tiesu(zeme | sgrāmatu nodaļu)):                                                                                                    |
|                                                                |                                                                                                    |
|                                                                |                                                                                                    |
|                                                                |                                                                                                    |
| iciet nostiprinājuma lūgur<br>pakšveidu. <i>Svarīgi! Norād</i> | na aizpildīšanu izvēloties tiesu, nostiprinājuma lūguma veidu<br>liet nekustamam īpašumam piederīgo tiesu, lai sadaļā |

| Pēc nodalījuma numura<br>Pēc adreses<br>Pēc īpašuma nosaukuma | Meklēša | Mo<br>anas rezultāti: 1<br>konort | eklēt vēsturē 🛛 | leklét                           |                        |           |
|---------------------------------------------------------------|---------|-----------------------------------|-----------------|----------------------------------|------------------------|-----------|
|                                                               | Slēgts  | Zemesgrāmata<br>Baldones pagasta  | Nodalījums      | <u>Kadastra</u><br><u>numurs</u> | Adrese/atrašanās vieta | Nosaukums |
|                                                               |         | zemesgrāmata                      | 12345678901     | 12345678901                      |                        |           |
|                                                               |         | zemesgrāmata                      | 12345678901     | 12345678901                      |                        |           |
| VALSTS                                                        | VIENC   | zemesgrāmata                      | DRIZĒTĀ         | ZEMES                            | GRĀMATA                |           |

| Nostiprinājuma lūdz | ēji: 🕶        |                    |           |
|---------------------|---------------|--------------------|-----------|
| Pievienot lūdzēj    | u             |                    |           |
| Darbības            | Kods/Reg. Nr. | Persona            | Statuss   |
| CLabot ODzēst       | 10101020202   | Paraugs Paraudziņš | Īpašnieks |
|                     |               |                    |           |

Aizpildiet sadaļu "Nostiprinājuma lūdzēji".

| Nostiprinājuma lūdzējs                         |                                                      |          |                              |  |
|------------------------------------------------|------------------------------------------------------|----------|------------------------------|--|
| Lūdzēja statuss<br>Personas tips               | Īpašnieks ▼<br>● Fiziska persona ⊚ Juridiska persona |          |                              |  |
| Fiziska persona                                |                                                      |          |                              |  |
| Personas kods                                  | 10101020202                                          |          |                              |  |
| Vārds<br>Citi vārdi                            | Paraugs                                              |          |                              |  |
| Uzvārds                                        | Paraudziņš                                           |          |                              |  |
| Ģimenes stāvoklis                              | Nav laulībā lr laulībā                               |          |                              |  |
| Īpašuma tiesība daļās no īp                    | pašuma                                               |          |                              |  |
| uz visu īpašumu                                | 1                                                    |          |                              |  |
| Detalizēti:▼<br>tikai uz zemi<br>tikai uz ēkām |                                                      | <u>Ъ</u> | Aizpilda, ja<br>nepieciešams |  |
| cita veida d./d.                               |                                                      | ГЧ       | •                            |  |
| Kontaktinformācija                             |                                                      |          |                              |  |
| Adrese                                         | Zīmju skaits 0 no 100                                |          |                              |  |
| Tālruņa numurs<br>E-pasts                      | paraugs@paraudzins.lv                                |          |                              |  |

| Personas, kuru labā | i taisāms nostiprin | ājums: 🔻                |                                                                |                 |                                     |                        |
|---------------------|---------------------|-------------------------|----------------------------------------------------------------|-----------------|-------------------------------------|------------------------|
| OPievienot perso    | nu                  |                         |                                                                |                 |                                     |                        |
| Darbības            | Kods/Reg. Nr.       | Persona                 |                                                                |                 |                                     | Statuss                |
| CLabot ODzēst       | 20202012121         | Paraugs2 Paraudzi       | ņš2                                                            |                 |                                     | Potenciālais īpašnieks |
|                     | ۸::L                | diat as daly. ((F       | )                                                              |                 | - =:                                |                        |
|                     | Aizpiid             | diet sadaju "F          | ersonas, kuras laba talsa                                      | ms nostiprir    | najums".                            |                        |
|                     | Spiedi              | et "+", lai piev        | vienotu personu un aizpildie                                   | et prasīto info | ormāciju. <u>! Norāda datus par</u> |                        |
|                     | potena              | ciālo īpašnieku         | . Spiediet pogu "Pievienot"                                    |                 |                                     |                        |
|                     | Perso               | na, kuras labā tais     | sāms nostiprinājums                                            |                 |                                     |                        |
|                     |                     | Lūdzēja statuss         | Potenciālais īpašnieks                                         | •               |                                     |                        |
|                     |                     | Personas tips           | <ul> <li>Fiziska persona          Juridiska persona</li> </ul> |                 |                                     |                        |
|                     |                     |                         | <b>.</b>                                                       |                 |                                     |                        |
|                     | Fizis               | ka persona              |                                                                |                 |                                     |                        |
|                     |                     | Personas kods           | 20202012121                                                    |                 |                                     |                        |
|                     |                     |                         | Bez koda                                                       |                 |                                     |                        |
|                     |                     | Vārds                   | Paraugs2                                                       |                 |                                     |                        |
|                     |                     | Citi vārdi              |                                                                |                 |                                     |                        |
|                     |                     | Uzvārds                 | Paraudziņš2                                                    |                 |                                     |                        |
|                     |                     | Ģimenes stāvoklis       | Nav laulībā 🔵 Ir laulībā                                       |                 |                                     |                        |
|                     |                     |                         |                                                                |                 |                                     |                        |
|                     | Darīi               | uma rezultātā iegūtā īp | ašuma tiesība dalās no īpašuma                                 |                 |                                     |                        |
|                     |                     |                         | , .                                                            | _               |                                     |                        |
|                     |                     | uz visu īpašumu         | 1/2                                                            | - 11            |                                     | _                      |
|                     |                     | Detalizēti:             |                                                                |                 |                                     |                        |
|                     |                     |                         |                                                                |                 | •                                   |                        |
|                     |                     | tikal uz ekam           |                                                                |                 |                                     |                        |
|                     | Īpašu               | uma tiesība daļās no īp | ašuma pēc tiesību nostiprināšanas                              |                 | Aiznilda ia                         |                        |
|                     |                     |                         | · ·                                                            |                 | nenieciešams                        |                        |
|                     |                     | uz visu īpašumu         | 1/2                                                            |                 | nepieciesums                        |                        |
|                     |                     | Detalizēti:             |                                                                |                 |                                     |                        |
|                     |                     | tikai uz zemi           |                                                                |                 |                                     |                        |
|                     |                     | tikai uz ekam           |                                                                |                 |                                     |                        |
|                     |                     | cita veida d./d.        |                                                                |                 |                                     | ]                      |
|                     | Konta               | aktinformācija          |                                                                |                 |                                     |                        |
|                     |                     |                         |                                                                |                 |                                     |                        |
|                     |                     | Adrese                  |                                                                |                 |                                     |                        |
|                     |                     |                         | Zīmju skaits 0 no 100                                          |                 |                                     |                        |
|                     |                     | Tālruņa numurs          |                                                                |                 |                                     |                        |
|                     |                     | E-pasts                 | paraugs2@paraudzins.lv                                         |                 |                                     |                        |
|                     |                     |                         |                                                                |                 |                                     |                        |
|                     |                     |                         |                                                                | ·               |                                     |                        |
|                     |                     |                         | Pier                                                           | vienot Atcelt   |                                     |                        |
|                     |                     |                         |                                                                |                 |                                     |                        |

| Nekustamie īpašu | mi: 🔨                                                                                         |                                                            |                                                  |                                          |                                                         |        |
|------------------|-----------------------------------------------------------------------------------------------|------------------------------------------------------------|--------------------------------------------------|------------------------------------------|---------------------------------------------------------|--------|
| Pievienot noda   | alījumu                                                                                       |                                                            |                                                  |                                          |                                                         |        |
| Darbības         | Zemesgrāmata                                                                                  |                                                            | Nodalījuma<br>numurs                             | Apakšnod.<br>numurs                      | Nosaukums                                               | Adrese |
|                  | Aizpildiet sadaļu "Nel<br>nostiprinājums.                                                     | kustamie īpašum                                            | ni". <i>! Norāda</i>                             | datus par īpo                            | ašumu, ar kuru saistīts                                 |        |
|                  | Spiediet"+", lai pievi<br>"Meklēt nodalījumu"<br>adrese un/vai nosauk<br>Nodalījuma meklēšana | ienotu nodalījun<br>. Ja nodalījums t<br>:ums. Spiediet p  | nu un aizpild<br>:iks atrasts, z<br>ogu "Pievien | iet prasīto inf<br>emāk logā tik<br>ot". | formāciju. Spiediet pogu<br>s atrādīts kadastra numurs, |        |
|                  | Zemesgrāmata<br>Nodalījuma numurs<br>Apakšnodalījuma numurs                                   | Baldones pagasta zemo<br>1000001<br>1<br>Meklët nodalījumu | esgrāmata                                        |                                          |                                                         |        |
|                  | Kadastra numurs<br>Adrese<br>Nosaukums                                                        | 1234567890<br>Baldones iela 1 - 1                          | )1<br>1, Baldones pag                            |                                          |                                                         |        |
|                  |                                                                                               |                                                            |                                                  | Pievienot Atcelt                         |                                                         |        |

Ja nepieciešams noskaidrot zemesgrāmatu, nodalījuma numuru un apakšnodalījuma numuru, to iespējams izdarīt mājas lapas sadaļā "Meklēt īpašumu", īpašumu meklējot pēc kāda no piedāvātajiem veidiem (pēc kadastra numura, nodalījuma numura, adreses vai īpašuma nosaukuma).

| Meklēt īpašumu        | ×  | Kā meklēt īpašumu? 🕨                |                |                   |      |                                  |                                    |                  |
|-----------------------|----|-------------------------------------|----------------|-------------------|------|----------------------------------|------------------------------------|------------------|
| Pēc kadastra numura   |    |                                     | Kadastra r     | numurs *          | 1    | 2345678901                       |                                    |                  |
| Pēc nodalījuma numura |    |                                     | Meklē          | it vēsturē        | Mak  | lat                              |                                    |                  |
| Pēc adreses           | -  |                                     |                |                   | WIEK | let                              |                                    |                  |
| Pēc īpašuma nosaukuma | Me | klēšanas rezultāti:<br>atu eksports | 1              |                   |      |                                  |                                    |                  |
|                       | SI | gts <u>Zemesgrām</u> a              | ata            | <u>Nodalījums</u> |      | <u>Kadastra</u><br><u>numurs</u> | Adrese/atrašanās vieta             | <u>Nosaukums</u> |
|                       |    | Baldones p<br>zemesgrām             | agasta<br>nata | 1000001 1         |      | 12345678901                      | Baldones iela 1 - 1, Baldones pag. |                  |
|                       |    |                                     |                |                   |      |                                  |                                    |                  |

| Nostiprināmā tiesība: 🔻                                                                                                    |                                                                                                    |  |  |  |
|----------------------------------------------------------------------------------------------------|----------------------------------------------------------------------------------------------------|--|--|--|
| Piemērs! Lūdzu nostiprināt īpašuma tiesības uz ties                                                                                                    | as sprieduma pamata.                                                                                                    |  |  |  |
| Aizpildiet sadaļu "Nostiprināmā tiesība".                                                                                                    |                                                                                                    |  |  |  |
| Brīvā formā norāda informāciju par to, uz kās<br>nostiprināmas.                                                                                                    | da pamata un kādas tiesības šajā īpašumā būtu                                                                                                    |  |  |  |
| 8.<br>Papildu nosacījumi:                                                                                                    |                                                                                                    |  |  |  |
| Nodevu samaksa veikta, maksājuma mērkī norādot nanildu datus                                                                                                    |                                                                                                    |  |  |  |
| Nodevu samaksa veikta, maksājuma mērķī norādot papildu datus<br>Apliecinu, ka nodevu samaksa veikta, maksājuma mērķī norādot nostiprinājuma lūdzēja personas kodu vai reģistrācijas numuru un nekustamā īpašuma kadastra numuru vai zemesgrāmatas nodalījuma numu<br>(izdzēst lieko).                                                                                                    |                                                                                                    |  |  |  |
| Aizpildiet sadaļu "Papildus nosacījumi". <i>!Poga "Nodevu samaksa veikta, maksājuma mērķī norādot papildu datus" izmantojama tikai gadījumā, ja esat veikuši valsts un/vai kancelejas nodevu apmaksu, pirms nostiprinājuma lūguma iesniegšanas tiesā.</i><br>Papildus nosacījumu sadaļā iespējams norādīt jebkādu informāciju, kuru vēlaties nodot tiesai ( <i>piemēram, lietošanas kārtība, pilnvarojumi, laulāto mantisko attiecību regulējums, apliecinājumi, apstākļi, kas ietekmē nodevu apmēru</i> ). |                                                                                                    |  |  |  |
| 9.                                                                                                    |                                                                                                    |  |  |  |
| Par tiesību nostiprināšanu saņemamie dokumenti: ▼                                                                                                    | Aizpildiet sadaļu "Par tiesību nostiprināšanu<br>saņemamie dokumenti".<br>Atzīmējiet un ievadiet pieprasīto informāciju,<br>ja tāda ir nepieciešama.<br>Visi dokumenti, kuri tiek piedāvāti kā<br>saņemami pēc tiesību nostiprināšanas, ir<br>saņemami gan elektroniski parakstīti gan<br>papīra formātā.<br>Piemērs! Ja vēlaties saņemt elektroniski parakstītu<br>zemesgrāmatu apliecību, atzīmējiet "v" pie |  |  |  |
| Piemērs! Pirkuma līgums, tiesas spriedums utml.                                                                                                    | saņemt elektroniski", ja vēlaties saņemt papīra<br>formātā, atzīmējiet tikai "v" pie "apliecības".                                                                                                    |  |  |  |

7.

Atzīmējiet "v" pie "apliecināti dokumentu noraksti" un zemāk teksta laukā norādiet, kādu dokumentu norakstus vēlaties saņemt. Arī šos dokumentus iespējams saņemt gan elektroniski parakstītus, gan papīra formātā.

### Aizpildiet sadaļu "Pievienotie dokumenti"

| lesniedzamie do                    | ykumenti                                                                                    |                           |                                             |                          |
|------------------------------------|---------------------------------------------------------------------------------------------|---------------------------|---------------------------------------------|--------------------------|
| Darbības                           | Dokumenta tips                                                                              | Izdošanas datums          | Numurs / apraksts                           | Faila nosaukums          |
| CLabot ODzēst                      | nostiprinājuma lūgums                                                                       | 02.12.2020.               |                                             | TESTS.docx (TESTS.edoc)  |
| Labot UZest                        | buvvaides izzīņa                                                                            | 01.12.2020.               |                                             | NL_dzesana_PKC.pdf (TEST |
| Dokumentu datr                     | nes 🕨                                                                                       |                           |                                             |                          |
| 4                                  | Šajā sadaļā jāp                                                                             | ievieno visi lietas izska | tīšanai nepieciešamie dokumenti. <i>Pie</i> | mēram,                   |
|                                    | Nostiprinājuma lūgum                                                                        | s, tiesas spriedums, va   | lsts un/vai kancelejas kvīts.               |                          |
|                                    | Svarīgi! Tiešsaistes for                                                                    | rma, kuru pildāt, pati    | par sevi nav nostiprinājuma lūgums!         | Skatiet 11.              |
|                                    | solī, kā izveidot nostip                                                                    | rinājuma lūgumu.          |                                             |                          |
|                                    | <ol> <li>Spiediet uz "+", lai p</li> </ol>                                                  | ievienotu datni ar dok    | umentiem                                    |                          |
|                                    | Open                                                                                        |                           | ×                                           |                          |
| umenta piev                        | ie $\leftarrow \rightarrow \checkmark \uparrow \square \rightarrow$ This PC $\rightarrow$ [ | esktop > lug              | ✓ O Search lug                              |                          |
|                                    | Organize 🔻 New folder                                                                       |                           |                                             |                          |
|                                    | A Name                                                                                      | Date modified             | Type Size                                   |                          |
| osuununs.                          | 🖈 (                                                                                         | 10.07.2019 13:5           | 2 EDOC File 104 KB                          |                          |
|                                    | •                                                                                           |                           |                                             |                          |
|                                    |                                                                                             |                           |                                             |                          |
|                                    | File name: test                                                                             | ;                         | V All Files V                               |                          |
|                                    |                                                                                             |                           | Open Cancel                                 |                          |
|                                    |                                                                                             |                           |                                             |                          |
|                                    |                                                                                             |                           |                                             |                          |
|                                    |                                                                                             |                           |                                             |                          |
|                                    |                                                                                             |                           |                                             |                          |
|                                    |                                                                                             |                           | Pievienot Atcelt                            |                          |
|                                    |                                                                                             |                           | A LOUIS ALCON                               |                          |
|                                    |                                                                                             | ×                         |                                             |                          |
|                                    | Spiediet uz pogas "Aug                                                                      | sšuplādēt", lai atlasītu  | dokumentu no Jūsu datora.                   |                          |
|                                    | Svarīgi! Visiem dokum                                                                       | entiem no izdevējiestā    | dēm ir jābūt elektroniski parakstītiem      | .edoc, .pdf              |
|                                    | vai .asice formātā.                                                                         |                           |                                             | · · · · -·               |
|                                    | Valsts un kancelejas no                                                                     | odevu maksajuma uzd       | evumus nav nepieciešams elektroniski        | parakstit.               |
|                                    | la tiek nievienoti doku                                                                     | menti, kuri nav elektro   | niski parakstiti, tiesnesis lemj par piev   | vienoto                  |
|                                    |                                                                                             | un var atstat lugumu b    | ez ieveribas (noraidit).                    |                          |
| -1                                 | dokumentu atbilstību u                                                                      |                           |                                             |                          |
| okumenta p                         | dokumentu atbilstību i<br>ievienošana                                                       | j                         |                                             |                          |
| okumenta p                         | dokumentu atbilstību (<br>ievienošana                                                       |                           | -                                           |                          |
| okumenta p<br>Nosaukums:           | dokumentu atbilstību i<br>ievienošana                                                       |                           | ^                                           |                          |
| okumenta p<br>Nosaukums:<br>sts.pd | dokumentu atbilstību v<br>ievienošana<br>tests.edoc                                         | Numurs / apraksts         | Nosaukums                                   |                          |

Spiediet pogu "Pievienot".

Lai pievienotu nākamo dokumentu, atkārtojiet minētās darbības.

10.

2. Spiediet uz "+", lai pievienotu dokumentu bez datnes gadījumos, ja lietas izskatīšanai nepieciešamais dokuments jau atrodas tiesā šī vai kāda cita nekustamā īpašuma lietā (*pievienojot dokumentu, datu ievades laukā "Numurs/apraksts", norādiet nekustamā īpašuma nodalījumu, kurā dokuments atrodas*) vai, lai pievienotu dokumentu no **1.** punktā pievienotās datnes, ja tajā solī kāds no datnē esošajiem dokumentiem netika atzīmēts un pievienots.

| Pievienojamais dokume      | nts                    |        |
|----------------------------|------------------------|--------|
|                            |                        |        |
| Dokumenta tips             | ~                      |        |
| Dokumenta nosaukums        |                        |        |
|                            |                        |        |
|                            | Zīmju skaits 0 no 2000 |        |
| Izdošanas datums           | dd.mm.gggg.            |        |
| Numurs / apraksts          |                        |        |
|                            | Zimiu skoita 0 po 200  |        |
|                            | Zimju skans o no 200   |        |
| Dokumonto oloktroniskā vor | ania.                  |        |
| Dokumenta elektroniska ver | sija                   |        |
| E-dokuments                | ~                      |        |
| Pievienojamam              | ~                      |        |
| dokumentam atbilstoša      |                        |        |
| uane                       |                        |        |
|                            |                        |        |
|                            | Pievier                | Atcelt |
|                            |                        |        |

3. Labojiet informāciju par pievienotajiem dokumentiem vai dzēsiet tos.

**4.** Informācija par pievienotajām datnēm (*ar papildus iespējām dzēst un labot pievienotās datnes. Neobligāts*).

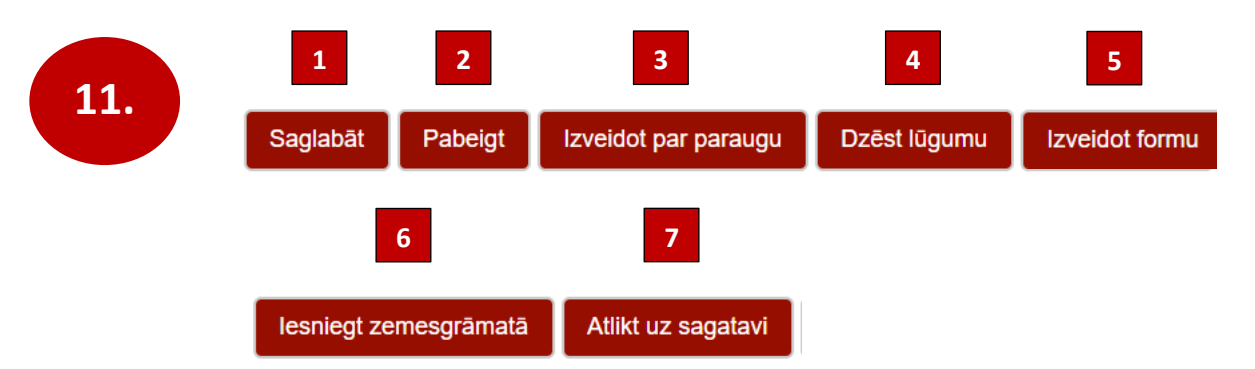

1. Spiediet pogu "**Saglabāt**", lai saglabātu aizpildīto tiešsaistes formu. Ieteikums! Ik pa laikam saglabājiet tiešsaistes formu, jo pēc noteikta laika sistēmas iestājas sesijas noilgums, kā rezultātā ievadītie dati var pazust.

- 2. Spiediet pogu "**Pabeigt**", lai pārietu pie iesniegšanas zemesgrāmatā. Šo pogu izmantojiet tad, kad būsiet izpildījuši 5. pogas funkciju.
- Spiediet pogu "Izveidot par paraugu", lai izveidotu šīs tiešsaistes formas paraugu ar visiem ievadītajiem datiem .
   pievienotie e-dokumenti paraugā netiks pievienoti. Paraugs pieejams "Mani dati" sadaļā e-lūgumu saraksts.
- Spiediet pogu "Dzēst lūgumu", lai neatgriezeniski dzēstu visus ievadītos datus un tiktu novirzīts uz e-lūgumu sarakstu.
- 5. Spiediet pogu "Izveidot formu", lai izveidotu nostiprinājuma lūgumu ar tiešsaistes formā savadītajiem datiem. Uz Jūsu datora lejupielādēsies sagatavotais nostiprinājuma lūgums, kurš Jums ir elektroniski jāparaksta un jāievieto pie pievienotie dokumenti, kā tas ir instrukcijas 10.punktā. sīkāku informāciju par elektronisku dokumentu parakstīšanu skatīt mājas lapā www.eparaksts.lv.
- Spiediet pogu "lesniegt zemesgrāmatā", kad nostiprinājuma lūgums ir elektroniski parakstīts un augšupielādēts tiešsaistes formas sadaļā "Pievienotie e-dokumenti". (10.punkts).
- 7. Spiediet pogu "Atlikt uz sagatavi", lai turpinātu tiešsaistes formas rediģēšanu.

| Labi<br>Veiksmīgas iesniegšanas gadījumā sistēma atrādīs paziņojumu, kurā uzrādīsies<br>izsekošanas numurs, pēc kura "Mani dati" sadaļā "E-lūgumu saraksts" iespējams<br>sekot lūguma izskatīšanas gaitai. |
|----------------------------------------------------------------------------------------------------|
| Veiksmīgas iesniegšanas gadījumā sistēma atrādīs paziņojumu, kurā uzrādīsies<br>izsekošanas numurs, pēc kura "Mani dati" sadaļā "E-lūgumu saraksts" iespējams<br>sekot lūguma izskatīšanas gaitai.         |
|                                                                                                    |

12.

Piezīmes (netiek sūtītas uz tiesu(zemesgrāmatu nodaļu)):

Piemērs! Visas sadaļas, izņemot e-dokumenti, ir aizpildītas. Piemērs! Viss aizpildīts, nosūtīt zemesgrāmatai! Aizpildiet sadaļu "Piezīmes", ja vēlaties. Lai e-lūgumu sarakstā pie šī tiešsaistes formas būtu redzamas Jūsu piezīmes. Šīs piezīmes netiek sūtītas uz tiesu.

#### Rīgas rajona tiesai

| <ol> <li>Nostiprinājuma lūdzējs</li> </ol>                        |                                               |
|-------------------------------------------------------------------|-----------------------------------------------|
| Īpašnieks                                                         |                                               |
| Valsts iestāde vai amatpersona                                    |                                               |
| Vārds                                                             | Paraugs                                       |
| Uzvārds                                                           | Paraudziņš                                    |
| Personas kods*                                                    | 101010-20202                                  |
| Ģimenes stāvoklis un laulāto mantisko                             | □Ir laulībā                                   |
| attiecību regulējums                                              | □Nekustamais īpašums ir laulātā atsevišķā     |
|                                                                   | manta                                         |
|                                                                   | □Nekustamais īpašums ir laulāto kopīgā manta  |
|                                                                   | □Nekustamais īpašums ietilpst laulāto mantas  |
|                                                                   | kopībā                                        |
|                                                                   | □Laulātajiem noslēgts līgums par visas mantas |
|                                                                   | šķirtību                                      |
|                                                                   | ⊠Nav laulībā                                  |
| Adrese                                                            |                                               |
| Īpašuma tiesība daļās no īpašuma                                  | 1                                             |
| Kontaktinformācija (tālruņa numurs vai elektroniskā pasta adrese) | paraugs@paraudzins.lv                         |

#### Nostiprinājuma lūgums jaunas tiesības nostiprināšanai

1. \* Pilsonības un migrāciju lietu pārvaldes piešķirtais personas kods, bet, ja tāda nav, dzimšanas vieta un datums.

#### 2. Persona, kuras labā taisāms nostiprinājums

| Vārds                                  | Paraugs                                       |
|----------------------------------------|-----------------------------------------------|
| Uzvārds                                | Paraudziņš                                    |
| Personas kods*                         | 202020-12121                                  |
| Ģimenes stāvoklis un laulāto mantisko  | □Ir laulībā                                   |
| attiecību regulējums                   | □Nekustamais īpašums ir laulātā atsevišķā     |
|                                        | manta                                         |
|                                        | □Nekustamais īpašums ir laulāto kopīgā manta  |
|                                        | □Nekustamais īpašums ietilpst laulāto mantas  |
|                                        | kopībā                                        |
|                                        | □Laulātajiem noslēgts līgums par visas mantas |
|                                        | šķirtību                                      |
|                                        | ⊠Nav laulībā                                  |
| Adrese                                 |                                               |
| Darījuma rezultātā iegūtā īpašuma      | 1                                             |
| tiesība daļās no īpašuma               |                                               |
| Īpašuma tiesība daļās no īpašuma       | 1                                             |
| Kontaktinformācija (tālruņa numurs vai | paraugs@paraudzins.lv                         |
| elektroniskā pasta adrese)             |                                               |

1. \* Pilsonības un migrāciju lietu pārvaldes piešķirtais personas kods, bet, ja tāda nav, dzimšanas vieta un datums.

#### 3. Nekustamais īpašums

| Nosaukums vai atrašanās vieta | Baldones iela 1 - 1, Baldones |
|-------------------------------|-------------------------------|
| Zemesgrāmata                  | Baldones pagasta zemesgrāmata |
| Nodalījuma numurs             | 1000001 1                     |

4. Nostiprināmā tiesība

Lūdzu nostiprināt īpašuma tiesības uz tiesas sprieduma pamata.

5. Papildu nosacījumi (piemēram, lietošanas kārtība, pilnvarojumi, laulāto mantisko attiecību regulējums, apliecinājumi, apstākļi, kas ietekmē nodevu apmēru, apliecinājums par komercsabiedrības pamatkapitāla piederību, apliecinājums par īpašumā vai tiesiskajā valdījumā esošās lauksaimniecības zemes platību darījuma noslēgšanas brīdī un pēc darījuma, apliecinājums par maksājuma mērķī norādīto informāciju, informācija par rēķina numuru, ja samaksa veikta saskaņā ar rēķinu)

Apliecinu, ka nodevu samaksa veikta, maksājuma mērķī norādot nostiprinājuma lūdzēja personas kodu vai reģistrācijas numuru un nekustamā īpašuma kadastra numuru vai zemesgrāmatas nodalījuma numuru (izdzēst lieko).

6. Par tiesību nostiprināšanu vēlos saņemt: (atzīmēt vajadzīgo)

| apliecību***                                                                          | apliecinātu    | zemesgrāmatas   | apliecinātus     | elektronisku    | piekrītu     |  |  |  |
|---------------------------------------------------------------------------------------|----------------|-----------------|------------------|-----------------|--------------|--|--|--|
|                                                                                       | tiesneša       | nodalījuma      | dokumentu        | paziņojumu      | pieprasītos  |  |  |  |
|                                                                                       | lēmuma         | norakstu        | norakstus        | par             | dokumentus   |  |  |  |
|                                                                                       | datorizdruku   |                 |                  | nostiprinājumu  | saņemt       |  |  |  |
|                                                                                       |                |                 |                  |                 | elektroniski |  |  |  |
|                                                                                       |                |                 |                  |                 |              |  |  |  |
| Norāda elektroniskā pasta adresi, uz kuru sūtāms paziņojums par nostiprinājumu, ja tā |                |                 |                  |                 |              |  |  |  |
| atšķiras no kontaktinformācijā minētās                                                |                |                 |                  |                 |              |  |  |  |
| ✓Pirkuma līgums                                                                       |                |                 |                  |                 |              |  |  |  |
|                                                                                       | Norāda, kuru d | lokumentu aplie | cinātus norakstu | us vēlas saņemt |              |  |  |  |

\*\*\* Norāda, ja iegūst jaunu īpašuma tiesību.

7. Pievienotie dokumenti (*Tiesības apliecinošajiem dokumentiem norāda dokumenta izdevēju, datumu, veidu un numuru. Ja dokumenti jau atrodas nekustamā īpašuma lietā, norāda rajona (pilsētas) tiesas zemesgrāmatas nekustamā īpašuma lietu. Ja dokuments iesniegts attiecīgajā rajona (pilsētas) tiesā, norāda nekustamā īpašuma kadastra numuru, par kuru iesniegts nostiprinājuma lūgums vai zemesgrāmatu un zemesgrāmatas nodalījuma numuru.)* Datzīmes par dokumentu saņemšanu aizpilda rajona (pilsētas) tiesas darbinieks

Nostiprinājuma lūgums sastādīts 16.03.2020.

(diena)(mēnesis)(gads)

| Ar parakstu apliecinu, ka visa sniegta | ā informācija ir patiesa.        |  |
|----------------------------------------|----------------------------------|--|
| Nostiprinājuma lūdzēja paraksts        | Rajona (pilsētas) tiesas atzīmes |  |

# E-lūgumu saraksts

| E-lug          | umi o            |                                   |                |                           |                            |                 |                        |          |                  |          |
|----------------|------------------|-----------------------------------|----------------|---------------------------|----------------------------|-----------------|------------------------|----------|------------------|----------|
| Zemesgrā       | matā nenostiprir | nātie lūgumi                      |                |                           |                            |                 |                        |          |                  |          |
| Atlasīt        |                  |                                   | 11             |                           |                            |                 |                        |          |                  |          |
| <u>Nr.p.k.</u> | <u>Forma</u>     | <u>leraksts</u><br><u>mainīts</u> | <u>Statuss</u> | <u>Statuss</u><br>mainīts | <u>Izsekošanas</u><br>num. | Nav pieņemts ZG | Lēmums                 | Piezīmes | <u>Lietotājs</u> | Darbības |
| 29907          | 1                | 17.06.2019.<br>10:27:25           | pabeigts       | 17.06.2019.<br>10:26:50   |                            |                 |                        |          |                  |          |
| 29906          | 1                |                                   | paraugs        | 17.06.2019.<br>10:25:29   |                            |                 |                        |          |                  | ×        |
| 29905          | 1                | 17.06.2019.<br>10:25:11           | iesniegts      | 17.06.2019.<br>10:25:11   | <u>809958</u>              |                 |                        |          |                  | 00       |
| 29861          | 3                | 24.01.2019.<br>09:07:27           | iesniegts      | 24.01.2019.<br>09:07:27   | 754635                     |                 | 24.01.2019.<br>9:27:50 |          |                  | 00       |
| 1              | 2                | 3                                 | 4              | 5                         | 6                          | 7               | 8                      | 9        |                  | 10       |

- Kolonā " Nr.p.k." uzspiežot uz numura, tiks atvērta nostiprinājuma lūguma tiešsaistes forma tādā statusā kāds norādīts kolonā "Statuss". Atkarībā no formas statusa, to iespējams turpināt aizpildīt (sagatave), izveidot par paraugu (iesniegts, sagatave (par paraugu izveidotajās formās e-dokumenti jāpievieno no jauna)) vai izveidot jaunu lūgumu (paraugs).
- 2) Ministru kabineta noteikumu Nr.898 "Noteikumi par zemesgrāmatu nostiprinājuma lūguma formām" pielikuma kārtas skaitlis.
- Kolona "Ieraksts mainīts" norāda datumu, kad tiešsaistes formā pēdējo reizi ir veiktas izmaiņas.
- 4) Kolona "Statuss" norāda tiešsaistes formas pašreizējo statusu.
- 5) Kolona "Statuss mainīts" norāda datumu, kad tiešsaistes formai ir mainīts statuss.
- Kolonā "Izsekošanas num." tiek norādīts iesniegtā Nostiprinājuma lūguma izsekošanas numurs, uz kura nospiežot, Jūs varat sekot līdzi tā izskatīšanas gaitai. (Attēls Nr.1)
- 7) Kolonā tiek parādīts paziņojums, ja pēc Nostiprinājuma lūguma iesniegšanas, tas nav sasniedzis zemesgrāmatu.
- Kolonā tiek norādīts datums, kad tiesnesis ir pieņēmis lēmumu attiecībā uz iesniegto nostiprinājuma lūgumu. Lēmuma rezultāts ir redzams kolonā "Izsekošanas num". Skatīt Attēlu Nr.1, kolonā "Apraksts", "Piezīmes".
- Kolonā "Piezīmes" uzrādās piezīme, kuru ievadījāt pēc instrukcijas 13. punkta, vai sistēmas izdota piezīme.

| Izsekošanas numurs: 754635 |                                                                |                                    |  |
|----------------------------|----------------------------------------------------------------|------------------------------------|--|
| Datums                     | Apraksts                                                       | Piezīmes                           |  |
| 24.01.2019.                | Nostiprinājuma lūgums pieņemts<br>izskatīšanai                 |                                    |  |
| 24.01.2019.                | Nostiprinājuma lūgums<br>pievienots nostiprinājumu<br>žurnālam | 300004335437                       |  |
| 24.01.2019.                | Nostiprinājuma lūgums nodots<br>izpildei                       |                                    |  |
| 24.01.2019.                | Pieņemts tiesneša lēmums                                       | Lūgums apmierināts pilnā<br>apmērā |  |
| Attēls Nr.1                |                                                                |                                    |  |
|                            |                                                                | La                                 |  |

10) Kolonā "Darbības" iespējams dzēst tiešsaistes formu ar statusu "pabeigts" vai

"sagatave" spiežot uz "X".

Tiešsaistes formai ar statusu "Iesniegts", ja nostiprinājuma lūgums ir pieņemts izskatīšanai un tas ir pievienots nostiprinājuma žurnālam (*skatīt attēlu Nr.1*), iespējams pievienot papildus dokumentus, kuri būtu nepieciešami lietas izskatīšanai,

spiežot uz "+", (skatīt attēlu Nr.2). Papildus dokumentus var iesniegt, kamēr tiesnesis nav pieņēmis lēmumu.

Spiežot uz " $\mathbf{i}$ " iespējams apskatīt papildus pievienoto dokumentu sarakstu (*skatīt attēlu Nr.3*) un apskatīt vai dokuments ir pievienots nostiprinājuma žurnālam.

| E-dokumenta pievienošana: 29914 |                                     |                  |                    |                           |       |
|---------------------------------|-------------------------------------|------------------|--------------------|---------------------------|-------|
| Augšupladėt<br>Nosaukums:       | E-dokumenta pievienoša              | ana: 29914       |                    |                           |       |
|                                 | Nosaukums: tests.edo<br>✔ tests.pdf | c                |                    |                           |       |
|                                 | Tips                                | Izdošanas datums | Numurs / apraksts  | Nosaukums                 |       |
|                                 | iesniegums <b>v</b>                 | 18.03.2020.      | Parauga Paraudziņa |                           |       |
|                                 |                                     |                  |                    |                           |       |
|                                 |                                     |                  |                    |                           |       |
|                                 |                                     |                  |                    |                           |       |
|                                 |                                     |                  |                    |                           |       |
|                                 |                                     |                  |                    |                           |       |
|                                 |                                     |                  |                    |                           |       |
|                                 |                                     |                  |                    |                           |       |
|                                 |                                     |                  |                    | lesniegt zemesgrämatä Ate | icelt |
|                                 |                                     |                  |                    |                           | _     |
|                                 |                                     |                  |                    |                           |       |
| Attēls Nr.2                     |                                     |                  |                    |                           |       |

| Izsekošanas nun | nurs: 832612     |                     |
|-----------------|------------------|---------------------|
| lesniegts VVDZ  | Papildinājuma ID | Papildinājuma fails |
| 18.03.2020.     | <u>834786</u>    | tests.edoc          |
|                 |                  | ,                   |
|                 |                  | Labi                |
| Attēls Nr.3     |                  |                     |

11) Atzīmējiet "v" pie "zemesgrāmatā nenostiprinātie lūgumi" un spiediet pogu "Atlasīt", lai no saraksta noņemtu tās tiešsaistes formas, kuru nostiprinājuma lūgumiem ir pieņemts tiesneša lēmums. Izņemot "v" un spiežot "Atlasīt", saraksts tiks atkal atrādīts pilnīgs.

## Nostiprinājuma lūguma atsaukšana

| igunia identifikators. 42000, Statuss. lesnieg | ts                     |  |
|------------------------------------------------|------------------------|--|
| Tiesa (Zemesgrāmatas nodaļa):                  | Daugavpils tiesa       |  |
| Nostiprinājuma lūguma veids:                   | Aizlieguma atcelšana   |  |
| Nostiprinājuma lūguma apakšveids:              | visiem īpašuma veidiem |  |
| Tiesibu pargrozisanas / dzesanas nosaciju      | ni: 🕨                  |  |
| Panildu nosacījumi:                            |                        |  |
|                                                | uman ti                |  |
| Par tiesibu nostiprinasanu saņemamie dokt      | imenu. P               |  |
| Pievienotie e-dokumenti: 🕨                     |                        |  |
| ·                                              |                        |  |

Ja nostiprinājuma lūgums vēl nebūs pievienots nostiprinājuma žurnālam (pārliecināties par to var e-lūgumu sarakstā kolonā "Izsekošanas num."), tas tiks nekavējoties atsaukts, par ko uz ekrāna sistēma izdos paziņojumu. E-lūgumu saraksta kolonā "Izsekošanas num.", iespējams pārliecināties, ka nostiprinājuma lūgums ir atcelts.

Ja nostiprinājuma lūgums ir pievienots nostiprinājuma žurnālam, pēc pogas "Atsaukt" nospiešanas, sistēma dos iespēju augšupielādēt nostiprinājuma lūguma atsaukumu (<u>elektroniski parakstīts iesniegums</u>) Pēc dokumenta pievienošanas, aizpildiet prasīto informāciju un spiediet pogu "Iesniegt zemesgrāmatā". Pēc veiksmīgas iesniegšanas, sistēma izdos paziņojumu. Pārliecināties par to, ka nostiprinājuma lūgums ir atsaukts, var e-lūgumu sarakstā, kolonā "Statuss" un "Piezīmes".

| E-dokumenta p | 💿 Open             |              |                  | ×                   |
|---------------|--------------------|--------------|------------------|---------------------|
|               | ← → * ↑ 📙 « [      | esktop → lug | <b>∨ ບ</b> ,> se | earch lug           |
| Augšuplādēt   | Organize 👻 New fol | der          |                  | 8== 🕶 🔟 💡           |
| Nesaukums:    | Documents          | 🖈 ^ Name     | ^                | Date modified       |
|               | Pictures           | 🖈 🔛 tests    |                  | 10.07.2019 13:52    |
|               | dazadi             | *            |                  |                     |
|               | ? D:∖              | *            |                  |                     |
|               | 300005092033       | ~ <          |                  | >                   |
|               | File               | name:        | ✓ All File       | s~                  |
|               |                    |              | 01               | oen Cancel          |
| l             |                    |              |                  | ii.                 |
|               |                    |              |                  | ~                   |
|               |                    |              |                  | sniegt zemesgrāmatā |
|               |                    |              |                  | Alter               |

Jautājumu un neskaidrību gadījumā zvanīt uz tālruni: 67063800 rakstīt uz e-pastu: <u>info@zemesgramata.lv</u>